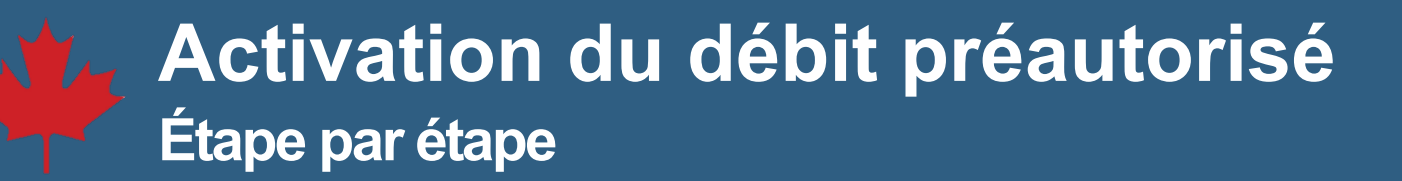

## 1. Ouvrez une session dans votre compte CSNPE.

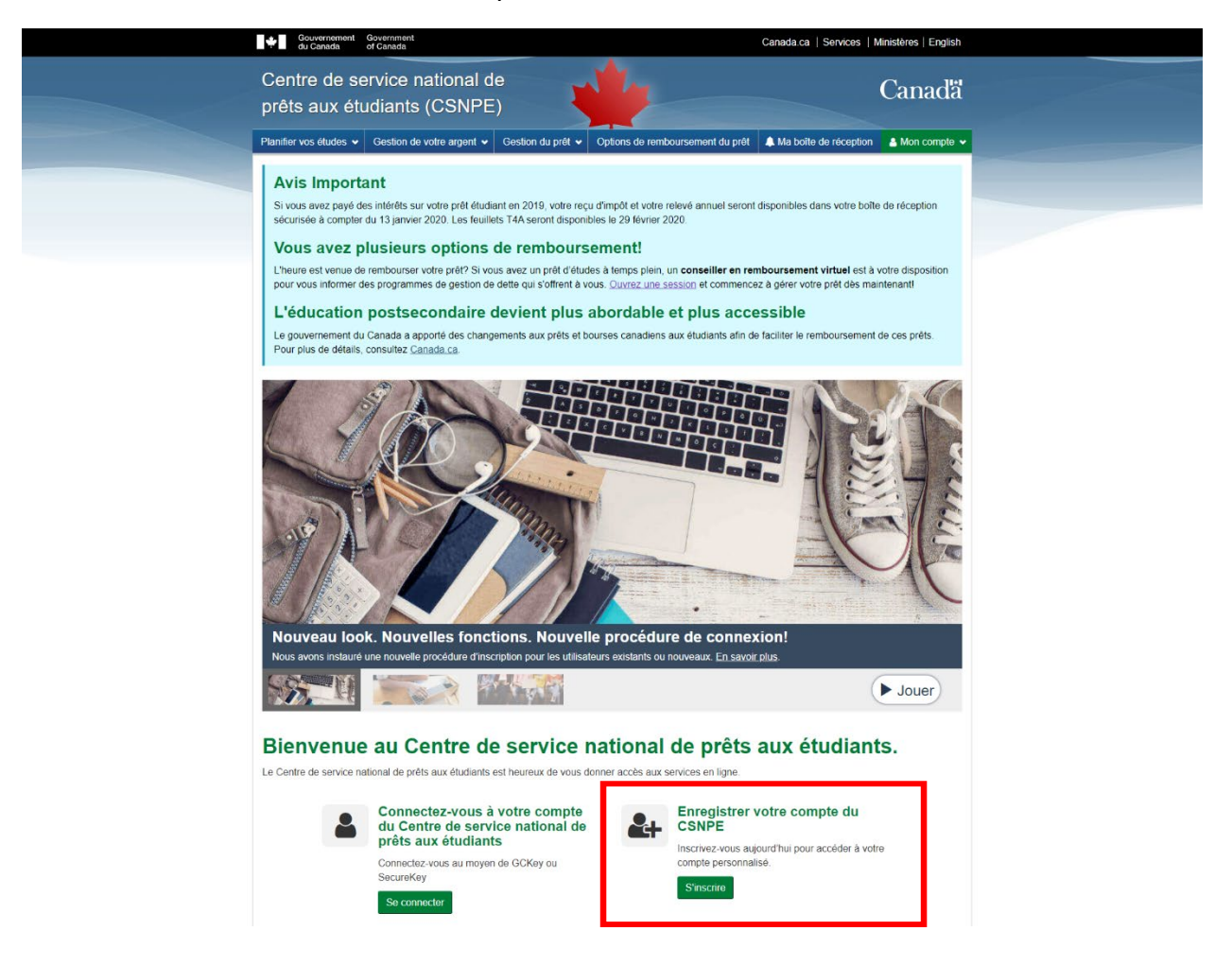

2. Sélectionnez Activer le débit préautorisé dans le menu déroulant Mon compte.

| Centre de service national de Canadã                                                                                                    |
|----------------------------------------------------------------------------------------------------|
|                                                                                                    |
| Paraller vos studios v Geniers de netro argent v Geniers de prit v Optives de sarricoursament de prit 🌲 Na balle de sicopées 🔹 Men-comple |
| Mon tableau de tord                                                                                                    |
| Mon tableau de bord                                                                                                    |
| Manpall                                                                                                    |
| Notifications Mervorements                                                                                                    |
| Possibilités à la fin de l'année acolaire Effective un private                                                                            |
| Etal da revenu de penales, de relativ, de relative ad autores sources Penalmana mes incluites de relationmente                            |
| Enancement confirmá                                                                                                    |
| Active to detail pressioned                                                                                                    |
| Cantinuation discopition                                                                                                    |
| Sommersene du prét Paganne dade as renbousement                                                                                           |
| Here is More framework processor Table actual do sets polls. Parmar is taskato                                                            |
| More forque annuel                                                                                                    |
|                                                                                                    |
| Plus de renseignements                                                                                                    |
| <b>A @</b>                                                                                                    |

3. Cochez la **case** sous la colonne Débit préautorisé. Lisez et acceptez les **Conditions** et cliquez sur **Activer le débit préautorisé**.

|                                                                                                    |                                                                                                    |                                                                                                    | Galiaua.ca   Services   N                                                                                                    | Anisteres   English                                                                                                    |
|----------------------------------------------------------------------------------------------------|----------------------------------------------------------------------------------------------------|----------------------------------------------------------------------------------------------------|----------------------------------------------------------------------------------------------------|----------------------------------------------------------------------------------------------------|
| Centre de service                                                                                                    | national de                                                                                                    |                                                                                                    |                                                                                                    | Canada                                                                                                    |
| prêts aux étudiants                                                                                                    | s (CSNPE)                                                                                                    |                                                                                                    |                                                                                                    | Canada                                                                                                    |
| Planifier vos études 🐱 Gestion d                                                                                                    | le votre argent 🐱 Gestion du prêt 🐱                                                                                                    | Options de remboursement du prêt                                                                                                    | A Ma bolte de réception                                                                                                    | 🛔 Mon compte 🐱                                                                                                    |
| Mon tableau de bord + Activer le d                                                                                                    | Sébit préautorisé                                                                                                    |                                                                                                    |                                                                                                    |                                                                                                    |
| Activer le débit                                                                                                    | préautorisé                                                                                                    |                                                                                                    |                                                                                                    |                                                                                                    |
| Ne manquez jamais un paiement e                                                                                                    | n activant le débit préautorisé. C'est la fac                                                                                                    | con la plus simple de faire en sorte qu                                                                                                    | e vos paiements soient effe                                                                                                    | ctués à temps.                                                                                                    |
| Si vous ne l'avez pas déjà fait, vous<br>renseignements sur le prêt ci-desso                                                                                                    | s pouvez activer le débit préautorisé pour<br>ous.                                                                                                    | votre prêt en cochant la case dans la                                                                                                    | a colonne « Débit préautorisé                                                                                                    | i » du tableau des                                                                                                    |
|                                                                                                    | Renseigne                                                                                                    | ements sur le prêt                                                                                                    |                                                                                                    |                                                                                                    |
| Type de prêt                                                                                                    | Numéro du prêt Fréquence de                                                                                                    | s paiements Date de paiement                                                                                                    | Montant du paiement D                                                                                                    | Vébit préautorisé                                                                                                    |
| Prêt d'études intégré Canada-Ont                                                                                                    | ario 1-006581 Mensuel                                                                                                    | dernier jour du mois                                                                                                    | 64,45 \$                                                                                                    | 8                                                                                                    |
| Renseignements su                                                                                                    | r l'institution financière                                                                                                    | (renseignements ban                                                                                                    | caires)                                                                                                    |                                                                                                    |
| Veuillez noter que les paiements se<br>modifier vos renseignements banca                                                                                                    | ront effectués auprès de l'institution finan<br>aires, veuillez cliquer sur le bouton Mettre                                                                                                    | cière figurant dans nos dossiers et q<br>à jour vos renseignements bancaire                                                                                                    | ui est indiquée ci-dessous. S<br>6.                                                                                                    | i vous souhaitez                                                                                                    |
| Numéro d'institution financière                                                                                                    |                                                                                                    |                                                                                                    |                                                                                                    |                                                                                                    |
| 004                                                                                                    |                                                                                                    |                                                                                                    |                                                                                                    |                                                                                                    |
| Numiro de transit                                                                                                    |                                                                                                    |                                                                                                    |                                                                                                    |                                                                                                    |
| reamero de transit                                                                                                    |                                                                                                    | Numero de compte                                                                                                    |                                                                                                    |                                                                                                    |
| 00892<br>Mettre à jour vos renseignements                                                                                                    | bancaires                                                                                                    | Numero de compte                                                                                                    |                                                                                                    |                                                                                                    |
| 00892<br>Mettro à jour vos renseignements<br>Modalités et conditions<br>En acceptant ces modalités, vou<br>compte de l'institution financière<br>le prêt at été remboursé intégrai<br>Les renseignements relatifs à l'in                                                                                                    | bancaires<br>s, le(s) payeur(s) ou la (les) payeuse(s) (c<br>susmentionné au titre du montant et du p<br>ement.<br>stitution financière dans la présente enter                                                                                                    | i après, le « payeur »), autorisez par<br>et indiqués. Note : Les paiements su                                                                                                    | les présentes le <b>Canada</b> à d<br>bséquents seront prélevés ja<br>t à la page de mise à jour de                                                                                                    | kbiter le<br>Isqu'à ce que                                                                                                    |
| Modalités et conditions<br>Modalités et conditions<br>En acceptant ces modalités, vour<br>compte de l'institution financière<br>le prêt ait été remboursé intégrai<br>Les renseignements selatfs à l'in<br>renseignements seur l'institution<br>financière canadienne que vous<br>d'un préavis écrit concernant i                                                                                                    | bancaires<br>s. le(s) payeur(s) ou la (les) payeuse(s) (o<br>susmentionné au titre du montant et du p<br>ement.<br>stitution financière dans la présente enter<br>nancière et le compte bancaire. Les rens<br>défenez en votre nom, seul ou conjointem<br>es prélèvements préautorisés, conform                                                                                                    | Numero de compte                                                                                                    | les présentes le <b>Canada</b> à d<br>bséquents seront prélevés ju<br>it à <u>la page de mise à jour de</u><br>ent avoir trait au compte d'ur<br>joute exigence relative à la<br>a canadienne des paiement                                                                                                    | Köhter le<br>usqu'à ce que<br>IS<br>réception<br>5.                                                                                                |
| Motine de danier.<br>00892<br>Mettro à jour vos renseignements<br>Modalités et conditions<br>En acceptant ces modalités, vou<br>compte de l'institution financière :<br>le prêt at été remboursé intégrai<br>Les renseignements relatifs à l'in<br>renseignements sur l'institution fi<br>financière canadienne que vous :<br>d'un prévisé écrit concernant i<br>Si vous avez déjà un prélévement<br>les nouveaux renseignements que                                                                                 | bancaires      s. le(s) payeur(s) ou la (les) payeuse(s) (c     susmentionné au titre du montant et du p     menrit.      stitution financière dans la présente enter     anncière, et la compte bancaire. Les rens     détence en votre nom, seul ou conjointer     se prélèvements préautorisés, conforn     it préautorisé en place, une fois que la no     r'elle contient.                                                                                                    | Numero de compte  ****148  ii après, le « payeur »), autorisez par rét indiqués. Note : Les paiements su te peuvent être modifiés en accédar ignements que vous fournissez doiv ent. Vous acceptez de renoncer à mement aux règles de l'Association uvelle autorisation entrera en vigueu | les présentes le <b>Canada</b> à d<br>bséquents seront prélevés ji<br>t à <u>la page de mise à jour de</u><br>ent avoir trait au compte d'un<br>toute exigence relative à la<br>canadienne des palement<br>r, elle remplacera l'entente pr                                                                                                    | Noter le usqu'à ce que lis réception les.                                                                                                    |
| Mettro de transit<br>00892<br>Mettro à jour vos renseignements<br>Modalités et conditions<br>En acceptant ces modalités, vour<br>compte de l'institution financière<br>le prêt at été remboursé intégrai<br>Les renseignements sur l'institution fi<br>financière canadienne que vous :<br>d'un préavis écrit concernant i<br>Si vous avez déjà un prélèvement<br>les nouveaux renseignements qu<br>Vous, le payeur, pouvez révoque<br>préautorisé prévu. Pour de plus a                                             | s, le(s) payeur(s) ou la (les) payeuse(s) (c<br>susmentionné au titre du montant et du p<br>ement.<br>stitution financière dans la présente enter<br>nancière et le compte bancaire. Les rensi<br>défence et le compte bancaire. Les rensi<br>défence et le compte bancaire. Les rensi<br>défence et le compte bancaire. Les rensi<br>défence et le compte bancaire. Les rensi<br>défence et le compte bancaire les rense<br>défence.<br>Trotte autorisation, sous réserve de l'env<br>amples renseignements sur votre droit d'a                                                                                                    | Numero de compte                                                                                                    | les présentes le <b>Canada</b> à d<br>bséquents seront prélevés ju<br>t à <u>la caope de mise à jour de</u><br>ent avoir trait au compte d'ur<br>toute exigence relative à la<br>e canadienne des palement<br>r, elle remplacera l'entente pr<br>ours civils avant le prochain<br>réautorisé, visitez le site                                                                          | kibiter le<br>Jsqu'à ce que<br>Is<br>re institution<br>récédente et<br>prélèvement                                                                 |
| Mettro de transit  O0892  Mettro à jour vos renseignements  Modalités et conditions  En acceptant ces modalités, vous compte de l'instituton financière le prêt at été remboursé intégrat Les renseignements relatifs à l'in renseignements sur l'institution fi financière canadienne que vous d'un préavis écrit concernant 1 Si vous avez déjà un prélèvement les nouveaux renseignements que Vous, le payeur, pouvez révoque préautorisé prévu. Pour de plus a  * Je confirme que j'al pris contents             | s, le(s) payeur(s) ou la (les) payeuse(s) (c<br>susmentonné au titre du montant et du p<br>ement,<br>stitution financière dans la présente enter<br>ancière et le correte bancaire. Les rens<br>détence en votre nom, seul ou conjointem<br>es prélèvements préautorisés, conform<br>it préautorisé en place, une fois que la no<br>réle conteet.<br>votre autorisation, sous réserve de l'env<br>amples renseignements sur votre droit d'a<br>alssance de l'intégralité des modalités                                                                                                    | Numero de compte                                                                                                    | les présentes le <b>Canada</b> à d<br>bséquents seront prélevés ju<br>f à <u>la capo de mise à jour de</u><br>ent avoir trait au compte d'ur<br>toute exigence relative à <u>la</u><br>canadienne des palement<br>r, elle remplacera l'entente pr<br>ours civils avant le prochain<br>réautorisé, visitez le site<br><b>quis</b> )                                                     | lébiter le usqu'à ce que<br>isqu'à ce que<br>is ne institution<br>réception<br>is.<br>récédente et<br>prélèvement                                  |
| Mettro de transit<br>00892<br>Mettro à jour vos renseignements<br>Modalités et conditions<br>En acceptant ces modalités, vous<br>compte de l'institution financière<br>le prêt at été remboursé intégrait<br>Les renseignements relatifs à l'in<br>renseignements sur l'institution fi<br>financière canadienne que vous<br>d'un préevis écrit concernat i<br>Si vous avez déjà un préélvement<br>les nouveaux renseignements qu<br>Vous, le payeur, pouvez révoque<br>préautorisé prévu. Pour de plus a             | s, le(s) payeur(s) ou la (les) payeuse(s) (c<br>susmentonné au titre du montant et du pre-<br>ment.<br>stitution financière dans la présente enter<br>nancière et le compte bancaire. Les rensi<br>détence et le compte bancaire. Les rensi<br>détence et le compte bancaire. Les rensi<br>détence et le compte bancaire. Les rensi<br>détence et le compte bancaire. Les rensi<br>détence et le compte bancaire. Les rensi<br>détence et le compte bancaire. Les rensi<br>détence et le compte bancaire. Les rensi<br>détence et le compte bancaire. Les rensi<br>détence et le compte bancaire et les<br>restrieurs en seignements sur votre droit d'a<br>alssance de l'intégralité des modalités | Numero de compte                                                                                                    | les présentes le <b>Canada</b> à d<br>biséquents seront prélevés ju<br>t à <u>la capo do mise à jour de</u><br>ent avoir trait au compte d'ur<br>toute exigence relative à la<br>a canadienne des palement<br>r, elle remplacera l'entente pr<br>ours civils avant le prochain<br>résultorisé, visitez le site<br>quis)<br>Annuler<br>Activor le                                       | kébiter le<br>Jsqu'à ce que<br>IS<br>ne institution<br>réception<br>Is.<br>nécédente et<br>prélèvement                                             |
| Mettre à jour vos renseignements<br>Mettre à jour vos renseignements<br>Modalités et conditions<br>En acceptant ces modalités, vour<br>compte de l'institution financière<br>le prêt ait été remboursé intégraté<br>Les renseignements relatifs à l'in<br>renseignements sur l'institution fi<br>financière canadienne que vous d<br>d'un préavis écrit concernant à<br>Si vous avez déjà un prélévemene<br>les nouveaux renseignements qu<br>Vous, le payeur, pouvez révoque<br>préautorisé prévu. Pour de plus a   | Ebarcaires<br>s, le(s) payeur(s) ou la (les) payeuse(s) (o<br>susmentionné au titre du montant et du p<br>ement.<br>stitution financière dans la présente enter<br>ancière et le comote bancaire. Les rens<br>détenez en votre nom, seul ou conjointem<br>es prélèvements préautorisés, conform<br>it préautorisé en place, une fois que la no<br>rélie contient.<br>r votre autorisation, sous réserve de l'env<br>amples renseignements sur votre droit d'a<br>alissance de l'intégralité des modalités                                                                                                    | Numero de compte                                                                                                    | les présentes le <b>Canada</b> à d<br>bséquents seront prélevés ja<br>4 à <u>la page de mise à jour de</u><br>ent avoir trait au compte d'un<br>toute exigence relative à la<br>canadienne des palement<br>; elle remplacera l'entente pr<br>ours civils avant le prochain<br>relautorisé, visitez le site<br>quis)<br><u>Annuler</u><br>Date de modifi                                | kébiter le<br>Jsqu'à ce que<br>lis<br>ne institution<br>réception<br>ts.<br>récédente et<br>prélèvement<br>débt préautorisé<br>cation : 2020-02-29 |
| O0892  Mettre à jour vos renseignements  Modalités et conditions  En acceptant ces modalités, vou compte de l'institution financière le prêt at été nemboursé intégrai Les renseignements relatifs à l'in renseignements sur l'institution fit financière canadienne que vous s d'un préavis écrit concernant I Si vous avez déjà un prélévement les nouveaux renseignements qu Vous, le payeur, pouvez révoque préautorisé prévu. Pour de plus e  Je confirme que j'ai pris conn  Conditions Politique de confident | s, le(s) payeur(s) ou la (les) payeuse(s) (o<br>susmentionné au titre du montant et du p<br>ement.<br>stitution financière dans la présente enter<br>nancière et la compte bancaire. Les renss<br>détence en votre nom, seul ou conjointer<br>es prétèvements préautorisés, conform<br>it préautorisé en place, une fois que la no<br>r'elle contient.<br>r votre autorisation, sous réserve de l'env<br>amples renseignements sur votre droit d'a<br>alssance de l'intégralité des modalités                                                                                                    | Numero de compte                                                                                                    | les présentes le <b>Canada</b> à d<br>bséquents seront prélevés ja<br>t à la <u>caope de mise à jour dé</u><br>ent avoir trait au compte d'ur<br>loute exigence relative à la<br>a <u>canadienne des palement</u><br>, elle remplacera l'entente pr<br>ours civils avant le prochain<br>réautorisé, visitez le site<br>quis)<br><u>Annuler</u><br><u>Activer le</u><br>Date de modifie | kibiter le<br>isqu'à ce que<br>is<br>reception<br>is.<br>prélèvement<br>débit préaulonsé<br>cation : 2020-02-29                                    |
| Conditions Politique de confident Aide                                                                                                    | s bancaires<br>s. le(s) payeur(s) ou la (les) payeuse(s) (o<br>susmentionné au titre du montant et du p<br>ement.<br>stitution financière dans la présente enter<br>nancières et la comote bancaire. Les rense<br>détence et la comote bancaire. Les rense<br>détence et la comote bancaire. Les rense<br>détence et la comote bancaire. Les rense<br>détence et la comote bancaire. Les rense<br>détences, en votre nom, soul ou conjointer<br>es prélèvements préautorisés, conform<br>relie contient.<br>r votre autorisation, sous réserve de l'env<br>imples renseignements sur votre droit d'a<br>alssance de l'intégralité des modalités<br>laité<br>À propos                                | Numero de compte                                                                                                    | les présentes le <b>Canada</b> à d<br>bséquents seront prélevés ja<br>4 à la <u>cape de mise à jour de</u><br>ent avoir trait au compte d'un<br>toute exigence relative à la<br>canadienne des palement<br>; elle remplacera l'entente pr<br>ours civils avant le prochain<br>réautorisé, visitez le site<br>quis)<br><u>Annule</u><br><u>Adnule</u><br>Date de modifi                 | Motor le usqu'à ce que<br>si<br>ne institution réception<br>ts.<br>prélévement<br>détet préauforssé<br>cation : 2020-02-29                         |
| Conditions Politique de confident  Conditions  Conditions  Politique de confident  Conditions  Conditions  Politique de confident  Aide  EAQ                                                                                                    | bancaires      s. le(s) payeur(s) ou la (les) payeuse(s) (c     susmentionné au titre du montant et du p     ement.      stitution financière dans la présente enter     anackee et la comete bancaire. Les rens     détenez en votre nom, seul ou conjointer     es prélevements préautorisés, conform     t préautorisé en place, une fois que la no     reite contient.      r votre autorisation, sous réserve de l'env     miples renseignements sur votre droit d'a     alssance de l'intégralité des modalités     laitté     À propos     À propos du CSNPE                                                                                                    | Numero de compte                                                                                                    | les présentes le <b>Canada</b> à d<br>bséquents seront prélevés ja<br>4 à <u>la page de mise à jour de</u><br>ent avoir trait au compte d'un<br>toute exigence relative à la<br>canadienne des palement<br>; elle remplacera l'entente pr<br>ours civils avant le prochain<br>réautorisé, visitez le site<br>quis)<br><u>Annuler</u><br>Date de modifi                                 | kébiter le<br>Jsqu'à ce que<br>lis<br>ne institution<br>réception<br>ts.<br>récédente et<br>prélèvement<br>débt préautorisé<br>cation : 2020-02-29 |

4. Une page s'affichera pour confirmer l'activation du débit préautorisé. Vous recevrez également un courriel de confirmation dans votre boîte courriel du CSNPE.

| Gouvernement Government<br>du Caredia of Caredia                                                                                                    |                                                                                                    |                                                                                                    |                                                                   | Canada.ca   Se                                                                                                    | nvices   Ministères   English                                                                                                    |  |
|----------------------------------------------------------------------------------------------------|----------------------------------------------------------------------------------------------------|----------------------------------------------------------------------------------------------------|-------------------------------------------------------------------|----------------------------------------------------------------------------------------------------|----------------------------------------------------------------------------------------------------|--|
| Centre de service n                                                                                                    | national de                                                                                                    |                                                                                                    | A                                                                 |                                                                                                    | 0 H                                                                                                    |  |
| prêts aux étudiants                                                                                                    | (CSNPE)                                                                                                    |                                                                                                    |                                                                   |                                                                                                    | Canada                                                                                                    |  |
|                                                                                                    | ,                                                                                                    |                                                                                                    | -                                                                 |                                                                                                    |                                                                                                    |  |
| Planter vos étudos 👻 Gestion de                                                                                                    | e votre argent 👻                                                                                                    | Gestion du prêt 👻 0                                                                                                    | Options de remboursement du                                       | prôt 👃 Ma bolle de                                                                                                    | eception 🛓 Mon compte 👻                                                                                                    |  |
| Mon tableau de bord + Activer le de                                                                                                    | ebit preautorisé + 1                                                                                                    | Sebit preautorise active                                                                                                    | •                                                                 |                                                                                                    |                                                                                                    |  |
| Votre débit préa                                                                                                    | utorisé e                                                                                                    | st mainter                                                                                                    | nant actif                                                        |                                                                                                    |                                                                                                    |  |
| Vous avez activi le débit préautorisé                                                                                                    | é pour le ou les prêt                                                                                                    | is portant la mention « (                                                                                                    | Débit préautorisé activé » dan                                    | is le tableau des renseix                                                                                                    | prements sur le prêt ci-                                                                                                    |  |
| dessous.                                                                                                    |                                                                                                    | ,                                                                                                    |                                                                   |                                                                                                    |                                                                                                    |  |
| Veuillez prendre note qu'en raison d<br>déboursements et les paiements, se                                                                                                    | des délais de traitem<br>eront traitées en util                                                                                                    | ient, ce changement ne<br>isant les renseignement                                                                                                    | e prendra pas effet immédiate<br>Its qui figurent actuellement de | ment Ainsi, les transact<br>ans nos dossiers. Pour (                                                                                                    | tons en suspens, comme les<br>éviter que cela ne se                                                                                                    |  |
| produise, nous vous recommandons                                                                                                    | s de soumettre vos                                                                                                    | demandes de modificat                                                                                                    | tion en temps opportun.                                           |                                                                                                    |                                                                                                    |  |
|                                                                                                    | Marrie A.                                                                                                    | Renseignen                                                                                                    | sents sur le prêt                                                 | Revenue du                                                                                                    |                                                                                                    |  |
| Type de prét                                                                                                    | prét                                                                                                    | Prequence des<br>palements                                                                                                    | Data de palemen                                                   | t palement                                                                                                    | Débit préautorisé                                                                                                    |  |
| Prét d'études intégré Canada-                                                                                                    | 1-006581                                                                                                    | Mensuel                                                                                                    | dernier jour du                                                   | 64,45.5                                                                                                    | Débit préautorisé                                                                                                    |  |
| Onano                                                                                                    |                                                                                                    |                                                                                                    | mos                                                               |                                                                                                    | active                                                                                                    |  |
|                                                                                                    |                                                                                                    | Renseignements su                                                                                                    | r l'institution financière                                        |                                                                                                    |                                                                                                    |  |
| Institution financière                                                                                                    | MINICAL                                                                                                    |                                                                                                    | Numero de transit                                                 | Numéro d                                                                                                    | e compte                                                                                                    |  |
| UN CREMEDE TORONTO-DOI                                                                                                    | anne (n                                                                                                    |                                                                                                    | UNDAL .                                                           | 140                                                                                                    |                                                                                                    |  |
|                                                                                                    |                                                                                                    |                                                                                                    |                                                                   | Date                                                                                                    | de modification : 2020-02-29                                                                                                    |  |
| Conditions Politicus de confidente                                                                                                    | albi                                                                                                    |                                                                                                    |                                                                   |                                                                                                    |                                                                                                    |  |
| Conditions   Politique de considentes                                                                                                    |                                                                                                    |                                                                                                    |                                                                   |                                                                                                    |                                                                                                    |  |
| Aide                                                                                                    | À propos                                                                                                    |                                                                                                    | Contactez-nous                                                    |                                                                                                    |                                                                                                    |  |
| EAQ                                                                                                    | A propos du C                                                                                                    | SNPE                                                                                                    | Pour joindre le CSNPE                                             |                                                                                                    |                                                                                                    |  |
| Securite                                                                                                    |                                                                                                    |                                                                                                    |                                                                   |                                                                                                    |                                                                                                    |  |
|                                                                                                    |                                                                                                    |                                                                                                    |                                                                   |                                                                                                    |                                                                                                    |  |
|                                                                                                    |                                                                                                    |                                                                                                    |                                                                   |                                                                                                    |                                                                                                    |  |
| Government Government<br>du Genetik of Canada                                                                                                    |                                                                                                    |                                                                                                    |                                                                   | Canada.ca   :                                                                                                    | Services   Ministères   English                                                                                                    |  |
| Centre de service                                                                                                    | national de                                                                                                    |                                                                                                    |                                                                   | Canada.ca   1                                                                                                    | Services   Messilines   English                                                                                                    |  |
| Centre de service prêts aux étudiants                                                                                                    | national de                                                                                                    |                                                                                                    | the second                                                        | Cenada ca   :                                                                                                    | Services   Ministeres   English<br>Canadia                                                                                                    |  |
| Centre de service i<br>prêts aux étudiants     Panter vo étudia                                                                                                    | national de<br>s (CSNPE)                                                                                                    | B<br>Centon da pritt •                                                                                                    | Detors de sentoursement d                                         | Canada ca   :                                                                                                    | Services   Metalleres   English<br>Canadä<br>e rioration   A Man compte +                                                                                                    |  |
| Centre de service i<br>prêts aux étudiants     Parter vos étudiants     Centor de service i<br>prêts aux étudiants                                                                                                    | national de<br>s (CSNPE)<br>le votre argent +                                                                                                    | B<br>)<br>Geston du prêt v                                                                                                    | Ciptions de remboursement d                                       | Cenedis ce   1                                                                                                    | Services   Ministerus   English<br>Canadia<br>e reception 🔺 Mon compte 🗸                                                                                                    |  |
| Centre de service a<br>prêts aux étudiants     Panter vos étudis      Cento d<br>Mon tablesu de bord + Ma bole d                                                                                                    | national de<br>s (CSNPE)<br>le votre argent +<br>le réception                                                                                                    | B<br>Geniton du pritt v                                                                                                    | Cptors de venboursement d                                         | Canada ca   4                                                                                                    | Services   Ministerus   English<br>Canada<br>e relicepton A Mon compte •                                                                                                    |  |
| Centre de service a<br>prêts aux étudiants     Panler vos études      Centre de service a<br>prêts aux étudiants     Ma boîte de réc                                                                                                    | national de<br>s (CSNPE)<br>te votre argent •<br>te relorption                                                                                                    | B<br>Gention du pritt •                                                                                                    | Optom de rentoursement d                                          | Canada ca   :<br>Na prote 🌲 Mas bolhe d                                                                                                    | Services   Ministéres   English<br>Canada<br>entocepton & Mon compte •                                                                                                    |  |
| Centre de service a<br>prêts aux étudiants     Panler vos études      Centre de service a<br>prêts aux étudiants     Mas boîte de récc                                                                                                    | national de<br>s (CSNPE)<br>te vote agent •<br>te réception                                                                                                    | B<br>Gention du pelit •                                                                                                    | Optom de rentoursement d                                          | Canada ca   1                                                                                                    | Services   Ministéres   English<br>Canada<br>e ndcepton & Mon compte +                                                                                                    |  |
| Centre de service a<br>prêts aux étudiants<br>Parsler vos étudis - Gestion d<br>Nos tableau de bost + Ma bolie de<br>Ma boîte de récu                                                                                                    | national de<br>s (CSNPE)<br>de votes argent •<br>de réception<br>eeption                                                                                                    | B<br>Cention du point •                                                                                                    | Options de nembournement d                                        | Canada ca   :<br>u godt 🔺 Ma bolte d                                                                                                    | Services   Ministifires   English<br>Canadia<br>e réception 4 Mon compte •                                                                                                    |  |
| Centre de service u<br>prêts aux étudiants<br>Parter vos étudia - Gestan d<br>Nos tableau de bord + Ma bole de<br>Ma boîte de récu<br>s Filtrer : Impôt   Nos la                                                                                                    | national de<br>s (CSNPE)<br>ke votes argent •<br>ke reception<br>eption<br>Adichage                                                                                         | B<br>Cention du prit •<br>Cention du prit •                                                                                                    | Option de renboursement d                                         | Canada ca   :<br>august 🔺 Ma bolin d                                                                                                    | Services   Ministères   English<br>Canadia<br>e réception                                                                                                    |  |
| Centre de service u<br>prêts aux étudiants<br>Parder vos étades • Gesten d<br>Nos tablesu de bors • Mis tole de<br>Ma boîte de récu<br>si Filtrer : Impôt © Nos la<br>Chercher                                                                                                    | national de<br>s (CSNPE)<br>de votes argent •<br>de réception<br>eption<br>Action Requise<br>Attichage                                                                      | B<br>Gention du polit •<br>Gention du polit •                                                                                                    | Options de remboursement d                                        | Canada ca   :<br>In genti A Ma bolin d                                                                                                    | Services   Ministères   English<br>Canadia<br>e réception A Mon compte «                                                                                                    |  |
| Centre de service u<br>prêts aux étudiants<br>Parter vos dades  Cestor d<br>Monstaties de bord  Marstaties de bord  Marstaties de bord  Marstaties de bord  Marstaties de bord  Marstaties de bord  Marstaties de bord  Marstaties de bord  Marstaties de bord  Marstaties de bord  Marstaties de bord  Marstaties de l'activation du l'activation du l                                                                                                    | national de<br>s (CSNPE)<br>de votes argent •<br>de réception<br>eption<br>Addon Requise<br>debt enfandocité                                                                | B<br>Question du polit •<br>des entrées 1 à 6 sur 6                                                                                                    | Options de remboursement d                                        | Canada ca   1<br>Na genti A Ma bolin di<br>Dete                                                                                                    | Services   Ministères   English<br>Canadia<br>e réception A Mon compte «<br>energetion and services and services and s                                                                                                    |  |
| Centre de service u<br>prêts aux étudiants<br>Parter vos dades  Cestor d<br>Monsteleeu de bord  Cestor d<br>Monsteleeu de bord  Mansteleeu de bord  Mansteleeu                                                                                                    | national de<br>s (CSNPE)<br>de votes argent •<br>de réception<br>eption<br>Adichage<br>debit aréautorisé                                                                    | B<br>Constion du petit •<br>des entrées 1 à 6 sur 6                                                                                                    | Options de remboursement d                                        | Canada ca   1<br>Nu petet A Ma bothe d<br>Det<br>3 10<br>271<br>4 ca                                                                                                    | Services   Ministeres   English<br>Canadia<br>e reception A Mon compter w<br>Mon compter w<br>Mon 2020<br>septembre 2019<br>art 2029                                                                                                    |  |
| Centre de service u<br>prêts aux étudiants<br>Parter vos dades  Cestos d<br>Monstatiena de bord  Cestos d<br>Monstatiena de bord  Cestos d<br>Monstatiena de bord  Cestos de bord  Cestos de bord  Cestos de la cestos de la cestos                                                                                                    | national de<br>s (CSNPE)<br>te vitre argent •<br>te réception<br>eption<br>Attichage<br>debit arisedaciae<br>solaire                                                        | B<br>Constion du petit •<br>des entides 1 à 6 sur 6                                                                                                    | Options de remboursement d                                        | Canada ca   1<br>u peter<br>Ma bothe d<br>Deter<br>3 97<br>4 m<br>111                                                                                                    | sevices   Ministères   English<br>Canadia<br>e reception A Mon compte -<br>ener 2000<br>septembre 2019<br>ans 2019<br>ever 2019                                                                                                    |  |
| Centre de service e<br>prêts aux étudiants<br>Parter vos dades  Cestor d<br>Monstatiena de bord  Cestor d<br>Man boîte de récu<br>Service I mont I non la<br>Chercher I<br>Cestor de Cestor de Lactorio des<br>Vos parements défoueront textor                                                                                                    | national de<br>s (CSNPE)<br>to vote argent v<br>to reception<br>eption<br>Adichage<br>debit arseutorise<br>colaire<br>etratise. de rente o                                  | Constant du petit  Constant du petit Constant du petit Constant des settedes 1 à 6 sur 6 constant des settedes 1 à 6 sur 6 constant des setted | Options de remboursement d                                        | Canada ca   1<br>N polit Mis bothe d<br>Det<br>3 %<br>271<br>4 m<br>111<br>122                                                                                                    | sevices   Ministères   English<br>Canadia<br>e réception A Mon compte -<br>el Mon compte -<br>el Mon compte -<br>el Mon compte -<br>el Mon compte -<br>el Mon compte -<br>el Mon compte -<br>el Mon compte -                                                                                                    |  |
| Centre de service a<br>prêts aux étudiants<br>Parter vos étads  Cestor d<br>Nos tableau de bord  Cestor d<br>Mar boîte de réc:<br>D'Ale Doîte de réc:<br>D'Ale Doîte                                                                                                    | national de<br>s (CSNPE)<br>de votee argent v<br>de réception<br>Adichage<br>Adichage<br>debit ortextociae<br>scolaire                                                      | Contion du polit  Contion du polit  Continue da polit  Continue da contractor de sur de  contractor de sur de  contractor de sur de  contractor de sur de  contractor de sur de  contractor de sur de  contractor de  contractor de  co | Cptors de renboursement d                                         | Cenada ca (1<br>la prét ) A Ma bolie de<br>Si de Cartes<br>Si de Cartes<br>Si de C | Services   Ministères   English<br>Canadia<br>e réception  Ministères   Ministères  <br>Ministères   Ministères  <br>Ministères   Ministères  <br>Ministères   Ministères  <br>Ministères   Ministères  <br>Ministères   Ministères  <br>Ministères   Ministères  <br>Ministères   Ministères  <br>Ministères   Ministères   English<br>Ministères   Ministères   English<br>Ministères   Ministères   English<br>Ministères   Ministères   English<br>Ministères   Ministères   English<br>Ministères   Ministères   English<br>Ministères   Ministères   English<br>Ministères   Ministères   English<br>Ministères   Ministères   English<br>Ministères   Ministères   Ministères  <br>Ministères   Ministères   Ministères  <br>Ministères   Ministères  <br>Ministères   Ministères  <br>Ministères   Ministères  <br>Ministères   Ministères  <br>Ministères   Ministères  <br>Ministères  <br>Ministères   Ministères  <br>Ministères  <br>Ministères |  |
| Centre de service a<br>prêts aux étudiants<br>Partier vos étads  Cestor d<br>Nos tableau de bord  Cestor d<br>Mar boîte de récu<br>Der Filter : Impôt I Non la<br>Chercher<br>Der<br>Der Filter : Impôt I Non la<br>Chercher<br>Des Biblies à la fin de l'année au<br>Est du revenu de pension, de re-<br>lisancement, confirmi                                                                                                    | national de<br>s (CSNPE)<br>de votee argent v<br>de réception<br>Adichage<br>Adichage<br>debit ortextociae<br>scolaire<br>etraite. de rente ou                              | Contion du pritt  Contion du pritt Continue da pritt Continue da contracta da sur di                                                                                                    | Optons de remboursement d                                         | Cenada ca (1<br>hu prét )                                                                                                    | Services   Ministères   English<br>Canadia<br>e réception & Mon compte •<br>e néception & Mon compte •<br>e Mon compte •<br>e Mon compte •<br>e Mon compte •<br>e Mon compte •<br>e Mon compte •                                                                                                    |  |
| Centre de service a<br>prêts aux étudiants<br>Parter vos études • Cestor d<br>Nos teléeux de bord + Lie bole d<br>Ma boîte de récc<br>De Filtrer : Impôt • Non la<br>Chercher<br>Ogie<br>Castonation de l'activation du<br>Sostibilités à la fin de l'année se<br>Etud a revenu de pension, de re<br>Etuancement confirmé                                                                                                    | national de<br>s (CSNPE)<br>de vote argent v<br>de réception<br>Affichage<br>debit préautorisé<br>scolaire<br>ebraite, de rente o                                           | Costion du priti   Costion du priti   Costion du priti    costinue d'aschres sources                                                                                                    | Centors de remboursement d                                        | Canada ca (1)<br>hugede : 4 Ma bolle d<br>Der<br>3 M<br>27 1<br>4 m<br>111<br>22)<br>29 d                                                                                                    | Services   Ministères   English<br>Canadia<br>e réception  Ministères   Ministères  <br>Mon compte •<br>Mon compte •<br>Mon c                                                                                |  |
| Centre de service a<br>prêts aux étudiants<br>Parter vos études  Parter vos études  Cestor d<br>Nos tableau de bord  All boîte de récu<br>Service  Parter vos études  Cestor de la clause de la clause                                                                                                    | national de<br>s (CSNPE)<br>de vote argent v<br>de reception<br>Affichage<br>debit préautorisé<br>colaire<br>ebraile. de rente o                                            | Constant du polit  Constant du polit  Constant du polit  Constant de sur de sur | Ciptors de renicoursement d                                       | Cenada ca (1)<br>hugete 4 Ma bolle d<br>Det<br>3 %<br>271<br>4 m<br>191<br>22)<br>29 (                                                                                                    | Services   Ministères   English<br>Canadia<br>e réception  Ministères   Ministères  <br>Mon compte •<br>Mon compte •<br>Mon c                                                                                |  |
| Centre de service a<br>prêts aux étudiants<br>Partier vos études  Cestor d<br>Nos tableau de bord  Cestor d<br>Cestor Cestor<br>Partier vos études  Cestor d<br>Cestor<br>Partier vos études  Cestor d<br>Cestor<br>Cestor | national de<br>s (CSNPE)<br>de vote argent v<br>ar reception<br>Action Requise<br>Action Requise<br>Action Requise<br>debit, présudorise<br>scolaire<br>ebraile. de rente o | Constant du polit  Constant du polit  Constant du polit  Constant de sur de sur | Ciptors de renicoursement d                                       | Cenada ca (1<br>hugete ) A Ma bolle d<br>Bet<br>3 %<br>271<br>4 m<br>111<br>22)<br>29 %                                                                                                    | Services   Ministères   English<br>Canadia<br>a néception A Mon compte •<br>Mon compte •<br>Mon                                                                              |  |
| Conditions Patigue de conditions                                                                                                    | national de<br>s (CSNPE)<br>de vote argent v<br>ar réception<br>Affichage<br>debit préautorisé<br>colaire<br>etraite. de rente co                                           | Constant du prit v                                                                                                    | Ciptors de renboursement d                                        | Cenada ca ( 1<br>la gote de Canada ca ( 1<br>de Canada ca ( 1<br>d                                                                                                    | Services   Ministères   English<br>Canadia<br>a néception  Men compte  Men compte  Men 2020<br>septembre 2019<br>ans 2019<br>auver 2019<br>actobre 2018<br>ate de modification : 2020-02-29                                                                                                    |  |
| Conditions<br>Pattique de conditions<br>Partier vos statutes<br>Partier vos statutes<br>Partier vos statut                                                                                                    | national de<br>s (CSNPE)<br>& vote argent -<br>te reception<br>eeption<br>Actor Requise<br>colaire<br>ebraite. de rente o                                                   | Cention du prit  Cention du prit  Centio | Cotors de renboursement d                                         | Cenada ca ( 1<br>la gote ) A Ma bolin de<br>A Ma bolin de<br>3 M<br>3 M<br>3 M<br>3 M<br>3 M<br>3 M<br>3 M<br>3 M<br>3 M<br>3 M                                                                                                    | Services   Ministères   English<br>Canadia<br>antocoption  Men compile  Men compile  Men compile  Men 2019  ans 2019  anse 2019  anse 20                                                                                                    |  |
| Conditions Pattique de confident<br>Conditions Pattique de confident<br>Conditions Pattique de confident                                                                                                    | national de<br>s (CSNPE)<br>bi vote argent -<br>te reception<br>eeption<br>Attenge<br>debit presudented<br>colaire<br>ebraite, de rente o                                   | Cention du prit  Cention du prit  Centio | Contactez-nous                                                    | Canada ca ( 1<br>la gote ) A la bolte d<br>A la bolte d<br>3 4<br>3 4<br>3 4<br>3 4<br>3 4<br>3 4<br>3 4<br>3 4<br>3 4<br>3 4                                                                                                    | Services   Ministeries   English<br>Canada<br>antiception<br>Men compile<br>Men compile<br>Me                                                                                                    |  |
| Conditions Politique de confident<br>Conditions Politique de confident<br>Conditions Polit                                                                                                    | national de<br>s (CSNPE)<br>de reception<br>entroption<br>Action Require<br>debit orien/doriset<br>colaire<br>etratis, de rente o<br>teams<br>A propos<br>A propos du       | Cention du prit  Cention du prit Cention du prit Cention du prit CENTE                                                                                                    | Contactez-nous<br>Pour jondre le CSAPE                            | Canada ca ( 1<br>la gote ) A Ma bolte d<br>A Ma bolte d<br>Cer<br>3 44<br>227<br>24<br>3<br>4<br>m<br>151<br>222<br>204<br>0<br>0                                                                                                    | Services   Ministrins   English<br>Canada<br>antocaption<br>Mon compile<br>Mon compile<br>Mon                                                                                                    |  |

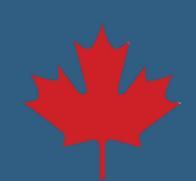